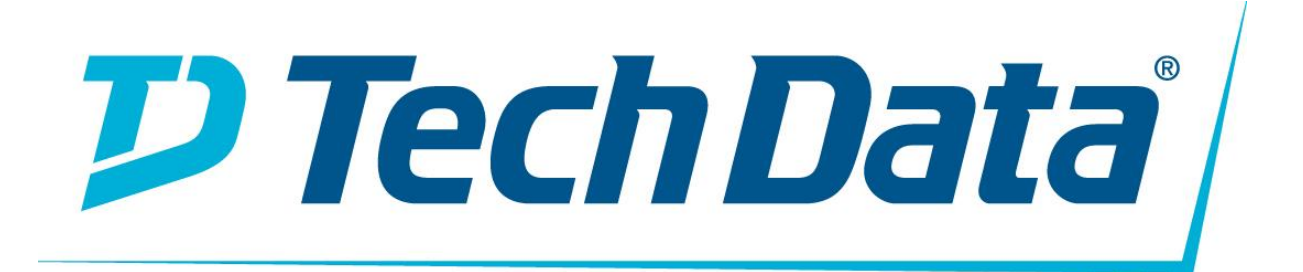

MARKA: EXTREME VX 9000 Sanal Denetleyici

KULLANIM KILAVUZU

# Giriş

VX sanal denetleyici, çeşitli Hipervizör ve Amazon EC2 bulut altyapılarında sanal makine (VM) olarak çalışan bir yazılım WLAN denetleyici aygıtıdır. VX 9000, yeni bir donanım eklemeden, mevcut bir ağ altyapısına hızlı ve sorunsuz entegrasyon için hemen hemen her sunucu ve ticari olarak kullanılabilen Hypervisors'u desteklemektedir.

VX 9000'in birden çok örneğini tek bir sunucu üzerinde çalıştırabilir, bu da Ağ Operasyonları Merkezi'nde (NOC) maliyet, yer ve gücü azaltabilirsiniz. Özel veya genel bir bulutta çalışabilme özelliği sayesinde, dağıtım gereksinimleriniz için en uygun modeli seçebilir, kendi sunucularınıza yükleyebilir veya genel bulutta bir sunucu kiralayabilirsiniz.

Varolan denetleyici platformları gibi, VX sanal denetleyicinin kendine özgü VX 9000 ürün kategorisi vardır. Bununla birlikte, VX 9000 benzersizdir, bu nedenle bunu etkinleştirmek için bir yazılım lisansı gerektirir. VX sanallaştırılmış denetleyici, yalnızca lisanslı bir yazılım SKU'sudur ve varolan bir donanım ürününde yerleşik bir uygulama olarak gelmez. Kullanıcıların, indirdikleri VX 9000'i etkinleştirmek için bir lisans satın almaları gerekmektedir. Ancak sipariş verme ve yerine getirme süreci, diğer yazılım ürünlerine benzer, formda gönderilen bir ürün ehliyeti veya basılı bir lisans sertifikası ile birlikte.

WiNG'de VX sanallaştırılmış denetleyici işlevini etkinleştirmek için bir lisans gereklidir. Desteklemek istediğiniz adaptif erişim noktalarının sayısına bağlı olarak farklı AP lisans paketleri bulunmaktadır.

| Lisans             | Açıklama                                         |
|--------------------|--------------------------------------------------|
| VX-9000-APPLNC-LIC | VX 9000 cihaz lisansı                            |
| VX-9000-ADP-16     | 16x uyarlanabilir erişim noktası lisans paketi   |
| VX-9000-ADP-64     | 64x uyarlanabilir erişim noktası lisans paketi   |
| VX-9000-ADP-256    | 256x uyarlanabilir erişim noktası lisans paketi  |
| VX-9000-ADP-512    | 512x uyarlanabilir erişim noktası lisans paketi  |
| VX-9000-ADP-1024   | 1024x uyarlanabilir erişim noktası lisans paketi |

# Bir sanal denetleyicide VX sanal denetleyicinin yüklenmesi

VX sanallaştırılmış denetleyiciyi lisanslamak ve yüklemek için:

1. Extranet indirme sayfasına gitmek için aşağıdaki linki kullanın:

Extreme Networks Extranet İndirme Sayfası

- Bir extranet hesabınız yoksa, buradan kaydolun: https://secure.extremenetworks.com/register.aspx
- 3. Uygun ürün ailesini ve ardından ürünü seçin.

Firmware alt sekmesi, EOS, SecureStack, S / K / 7100-Serisi için mevcut.

ExtremeWireless (IdentiFi ve WiNG), Yönetim, Kontrol, Analitik, Güvenlik, WiNG, AirDefense ve Legacy ürünleri.

- 4. Firmware alt sekmesini seçin.
- 5. Firmware sayfası, hakkınız olan kaynakları gösterir. İhtiyacınız olan veya görmediğiniz öğeleri göremiyorsanız, lütfen GTAC http: // ile iletişime geçin.

www.extremenetworks.com/support/contact/ veya e-posta portal@extremenetworks.com VX cihazı. iso görüntüsü olarak indirilir.

- 6. Sunucu ortamınızda bir Hipervizör (ESXi, Xen, Hyper V) kurulu olduğundan emin olun veya indirilen. iso görüntüsü çalışmaz.
- 7. iso'yu standart bir VM'ye benzer bir şekilde takın.
- 8. VX cihazını ilk kez önyükleyin.

Sistem, kullanıcının şifreyi değiştirmesini ister.

9. Ağınızı veri merkezi ortamınız için yapılandırın (statik IP adresi). Güncellemelerinizi gerçekleştirin.

Seri numarası otomatik olarak üretilir. VX cihazı lisans aktivasyonu için hazırdır.

NOT

Extreme Networks, dokuzuncu adımda oluşturulan seri numarasını kaydetmenizi önerir.

NOT

IP adresini değiştirmeyin. Değiştirilirse, Destek'i arayarak yeni bir lisans alana kadar VX çalışmayacaktır.

10. Seri numarasını görüntülemek için show version komutunu çalıştırın.

ESXi Ortamında Yükleme

VX 9000'i bir ESXi ortamında yüklemek için:

1. vSphere istemcisi içinde Dosya> Yeni> Sanal Makine'yi seçin.

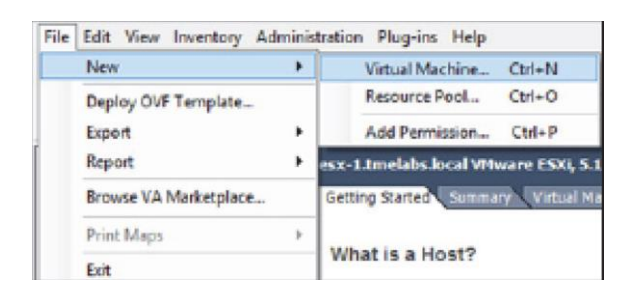

2. Yapılandırma alanında Tipik'i, ardından ekranın sağ alt köşesinde İleri'yi seçin.

| Conf | iguration                                                                            |
|------|--------------------------------------------------------------------------------------|
| (F   | Typical                                                                              |
|      | Create a new virtual machine with the most common devices and configuration options. |
| С    | Custom                                                                               |
|      | Create a virtual machine with additional devices or specific configuration options.  |

3. 80 karakterlik maksimum sanal makine adını, ardından ekranın alt, sağ tarafındaki, yanındaki Sonraki> girin.

| Name:                                                                     |                                                                                      |
|---------------------------------------------------------------------------|--------------------------------------------------------------------------------------|
| VX9000-1                                                                  |                                                                                      |
| Virtual machine (VM) names may co<br>vCenter Server VM folder.            | intain up to 80 characters and they must be unique within each                       |
| VM folders are not viewable when o<br>for this VM, connect to the vCenter | connected directly to a host. To view VM folders and specify a location<br>r Server. |

4. Listelenen hedefler arasından hedef Depolama konumunu seçin, ekranın sağ alt köşesinden Sonraki> seçeneğine basın.

| Vam | e          | Drive Type | Capacity  | Provisioned | Free      | Туре  | Thin Pro |
|-----|------------|------------|-----------|-------------|-----------|-------|----------|
| 8   | datastore1 | Non-SSD    | 227.75 GB | 7.71 GB     | 220.04 GB | VMFS5 | Support  |
| 8   | datastore2 | Non-SSD    | 931.25 GB | 165.35 GB   | 850.68 GB | VMFS3 | Support  |
| H   | datastore3 | Non-SSD    | 931.25 GB | \$77.00 MB  | 930.69 GB | VMFS3 | Support  |
|     |            |            |           |             |           |       |          |
|     |            |            |           |             |           |       |          |
|     |            |            |           |             |           |       |          |
|     |            |            |           |             |           |       |          |
|     |            |            |           |             |           |       |          |
|     |            |            |           |             |           |       |          |
|     |            |            |           |             |           |       |          |

- 5. Konuk İşletim Sistemi ekranında, misafir işletim sistemi olarak Linux'u seçin.
- 6. Diğer Linux'u (64-bit) seçmek için Version açılır menüsünü kullanın, ardından ekranın sağ alt köşesinde İleri'yi seçin.

| C      | Windows           |   |
|--------|-------------------|---|
| (*     | Linux             |   |
| 0      | Other             |   |
| ersion | on:               |   |
| Other  | er Linux (64-bit) | × |

- 7. Bağlanmak istediğiniz Kaç NIC'den bir ağ arabirim kartı (NIC) seçin? Aşağıya doğru açılan menü.
- 8. Bir Ağa NIC1 atayın, ardından ekranın sağ alt köşesinde İleri> öğesini seçin.

| How ma | ny NICs do you want to connect? | 1 💌 |              |                        |
|--------|---------------------------------|-----|--------------|------------------------|
|        | Network                         | A   | japter       | Connect al<br>Power On |
| NIC 1: | LAB-SERVICES                    | • E | 1000         | • •                    |
|        |                                 |     | can be added | after the              |

9. Sanal disk boyutunu Disk Oluştur ekranından ayarlayın, ardından ekranın sağ alt köşesinden İleri> seçeneğini seçin.

| Datastore:                 | datastore3      |
|----------------------------|-----------------|
| Available space (GB):      | 930.7           |
| Virtual disk size:         | <b>3</b> ⊡ G8 • |
| Thick Provision Lazy Zer   | oed             |
| C Thick Provision Eager Ze | roed            |
| C Thin Provision           |                 |

10. Tamamlanmadan önce sanal makine ayarlarını düzenle onay kutusunu işaretleyin ve ekranın sağ alt köşesinden Devam'ı seçin.

| Name:                                                     | VX9000-1                                                                                                    |
|-----------------------------------------------------------|----------------------------------------------------------------------------------------------------|
| Host/Cluster:                                             | esx-1.tmelabs.local                                                                                          |
| Datastore:                                                | detestore3                                                                                                   |
| Guest OS:                                                 | Other Linux (64-bit)                                                                                         |
| NICs:                                                     | 1                                                                                                    |
| NJC 1 Network:                                            | LAB-SERVICES                                                                                                 |
| Disk provisioning:                                        | Thick Provision Lazy Zeroed                                                                                  |
| Virtual Disk Size:                                        | 8 GB                                                                                                    |
|                                                           |                                                                                                    |
|                                                           |                                                                                                    |
|                                                           |                                                                                                    |
|                                                           |                                                                                                    |
|                                                           |                                                                                                    |
| edit the virtual machine set                              | trigs before completion                                                                                      |
| Creation of the virtual mac<br>system. Install a guest OS | hine (VM) does not include automatic installation of the guest operating<br>on the VM after creating the VM. |

11. Donanım sekmesinden, Donanım türü olarak Hafıza'yı seçin ve Hafıza Boyutunu ayarlayın.

| Show All Devices                                                                                                    | Add Remove                                                                                                    | 1011 GB                                                                                                    | Memory Sze: 4 - G8 -                                                                                                    |
|----------------------------------------------------------------------------------------------------|----------------------------------------------------------------------------------------------------|----------------------------------------------------------------------------------------------------|----------------------------------------------------------------------------------------------------|
| <ul> <li>Memory (adding)</li> <li>CPUs (adding)</li> <li>Video card (adding)</li> <li>VMCI device (adding)</li> <li>New CD/DVD (adding)</li> <li>New Floppy (adding)</li> <li>New SCSI Controller (add</li> <li>New NIC (adding)</li> <li>New Hard Disk (adding)</li> </ul> | 4096 MB<br>1<br>Video card<br>Restricted<br>Client Device<br>LSI Logic Parallel<br>LAB-SERVICES<br>Virtual Disk | 512 GB =<br>256 GB =<br>128 GB =<br>64 GB =<br>32 GB =<br>4 GB =<br>2 GB =<br>1 GB =<br>1 GB =<br>512 MB =<br>128 MB =<br>64 MB =<br>32 MB =<br>4 MB =<br>8 MB =<br>4 MB =<br>4 MB = | Maximum recommended for this<br>guest OS: 1011 GB.<br>Maximum recommended for best<br>performance: 32668 MB.<br>Default recommended for this<br>guest OS: 384 MB.<br>Minimum recommended for this<br>guest OS: 32 MB. |

- 12. Donanım sekmesinde kalın ve CD / DVD'yi seçin.
- 13. Cihaz tipini Datastore ISO Dosyasına ayarlayın. Gözat düğmesini seçin ve VX 9000 ISO dosyasını seçin. Ekranın sağ alt tarafındaki Son'u seçin.

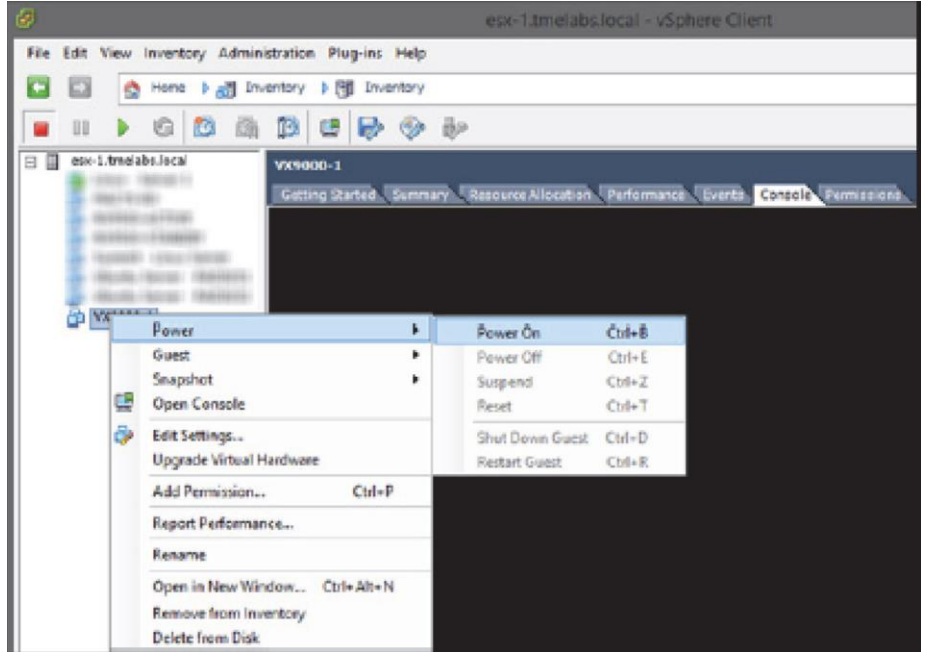

- 14. Yeni VX 9000 VM'yi vurgulayın ve Konsol sekmesini seçin.
- 15. Sağ tıklayın ve Güç> Güç Açık (veya CTRL + B) öğesini seçin.

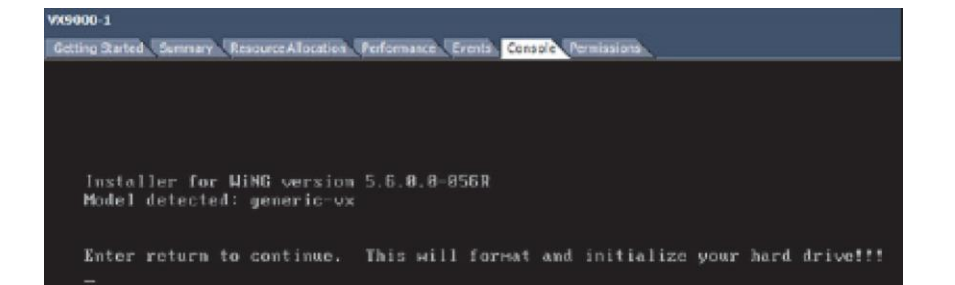

16. VX 9000 kurulum işlemine başlamanız istendiğinde Enter tuşuna basın.

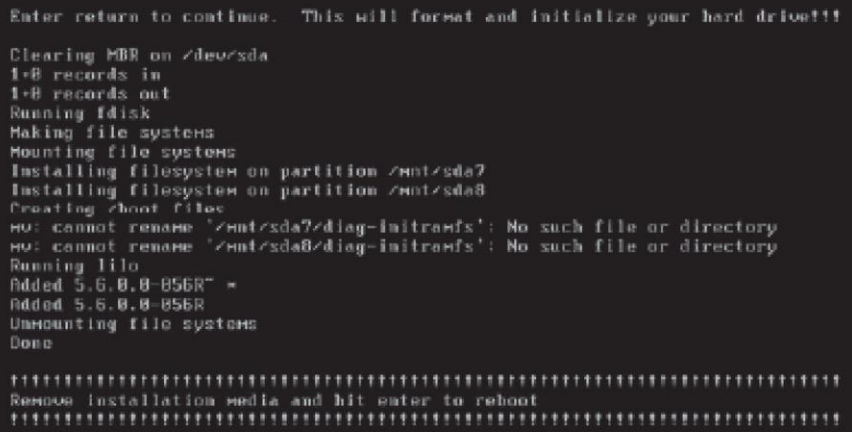

17. Yükleme tamamlandığında, VX 9000'i yeniden başlatmak için Enter tuşuna tekrar basın. VX 9000 şimdi yapılandırmaya hazırdır.

#### Hyper-V Ortamina Kurulum

VX 9000'in Hyper-V ortamında kurulması için:

1. Hyper-V Sanal yöneticisinden, eylemler altında Sanal Anahtarlar> Yeni sanal ağ anahtarı seçeneğini belirleyin.

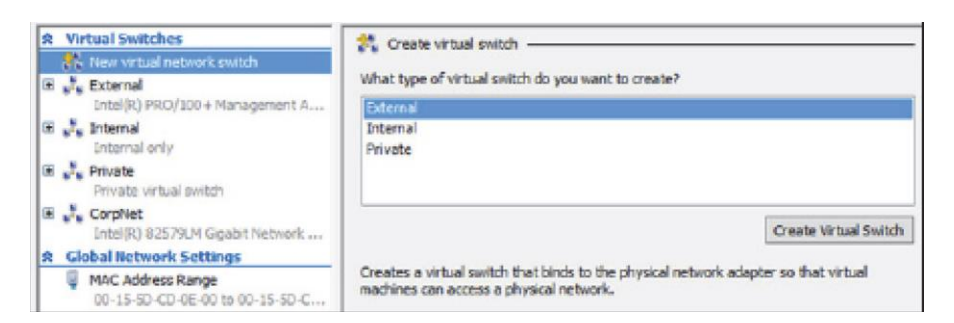

2. Sanal anahtar oluştur alanında Harici'i seçin.

| Virtual Switches     New virtual network switch     E    Sectoral | Name:                                                                  |
|-------------------------------------------------------------------|------------------------------------------------------------------------|
| Intel(R) PRO/100+ Management A                                    | Corpnet .                                                              |
| Internal Internal only                                            | Notes:                                                                 |
| Private<br>Private virtual switch                                 |                                                                        |
| CorpNet     Intel(R) 82579LM Gigabit Network                      | v                                                                      |
| E torpnet<br>Intel(R) 82579LM Gigabit Net                         | Connection type<br>What do you want to connect this virtual switch to? |
| A Global Network Settings                                         | External network:                                                      |
| MAC Address Range<br>00-15-50-CD-05-00 to 00-15-50-C              | Intel(R) 82579LM Ggabit Network Connection                             |
|                                                                   | Allow management operating system to share this network adapter        |
|                                                                   | Enable single-root I/O virtualization (SR-80V)                         |
|                                                                   | O Internal network                                                     |
|                                                                   | Private network                                                        |

3. Anahtar ve Harici ağ bağlantısı için kullanılan fiziksel arayüz için bir Ad sağlayın. Güncellemeleri kaydetmek için Tamam'ı seçin.

| Before You                                                                                                    | Begin                                                                                                    |
|----------------------------------------------------------------------------------------------------|----------------------------------------------------------------------------------------------------|
| Elefore You Begin<br>Specify Name and Location<br>Assign Memory<br>Configure Networking<br>Connect Virtual Hard Disk<br>Installation Options<br>Summary | This wizard helps you create a virtual machine. You can use virtual machines in place of physical<br>computers for a variety of uses. You can use this wizard to configure the virtual machine now, and<br>you can change the configuration later using Hyper-V Manager.<br>To create a virtual machine, do one of the following:<br>• Click Firish to create a virtual machine that is configured with default values.<br>• Click Next to create a virtual machine with a custom configuration. |

4. Hyper-V yöneticisinden, VX 9000 için bir sanal makine oluşturmak için kullanılan Yeni Sanal Makine Sihirbazı'nı başlatmak için Yeni> Sanal Makine'yi seçin. Devam etmek için sağ alt kısımdan İleri> 'yi seçin.

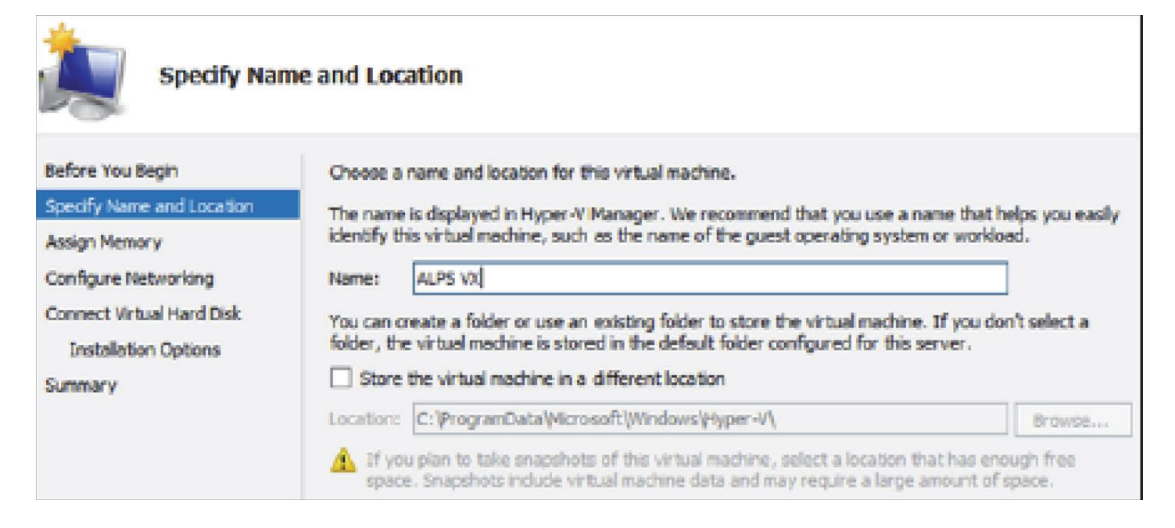

5. İsim ve Yer Belirle ekranından, sanal makine için bir Ad verin ve yerini belirtin. Devam etmek için sağ alt kısımdan İleri> 'yi seçin.

| Assign Memo                                                                                           | iry                                                                                                    |
|----------------------------------------------------------------------------------------------------|----------------------------------------------------------------------------------------------------|
| Before You Begin<br>Specify Name and Location                                                         | Specify the amount of memory to allocate to this virtual machine. You can specify an amount from 8 MB through 6272 MB. To improve performance, specify more than the minimum amount recommended for the operating system.           |
| Assign Menory<br>Configure Networking<br>Connect Virtual Hard Disk<br>Installation Options<br>Summary | Startup memory: 4096 MB Use Dynamic Memory for this virtual machine.  When you decide how much memory to assign to a virtual machine, consider how you intend to use the virtual machine and the operating system that it will run. |

6. Bellek Ata ekranında, sanal makine için bir Başlangıç belleği (MB) girin. Devam etmek için sağ alt kısımdan İleri> 'yi seçin.

| Configure Networking                                                                 |                                                                                                    |  |  |  |  |  |  |
|--------------------------------------------------------------------------------------|----------------------------------------------------------------------------------------------------|--|--|--|--|--|--|
| Before You Begin<br>Specify Name and Location<br>Assign Memory                       | Each new virtual machine includes a network adapter. You can configure the network adapter to use a virtual switch, or it can remain disconnected. Connection: CorpNet |  |  |  |  |  |  |
| Configure Networking<br>Connect Virtual Hard Disk<br>Installation Options<br>Summary |                                                                                                    |  |  |  |  |  |  |

7. Ağ Yapılandırma ekranından, bu Hyper-V kurulumunda daha önce tanımlanan harici ağ bağlantısını seçmek için Bağlantı açılır menüsünü kullanın. Devam etmek için sağ alt kısımdan İleri> 'yi seçin.

| Connect Vir                                                                            | tual Hard Disk                                                                                                    |
|----------------------------------------------------------------------------------------|----------------------------------------------------------------------------------------------------|
| Before You Begin<br>Specify Name and Location<br>Assign Memory<br>Configure Networking | A virtual machine requires storage so that you can install an operating system. You can specify the storage now or configure it later by modifying the virtual machine's properties. |
| Connect Virtual Hard Disk                                                              | Name: ALPS VX.vhdx                                                                                                    |
| Installation Options<br>Summary                                                        | Location: C: Users \Public \Documents \U00e4 yper-V\\Virtual Hard Disks\ Browse<br>Size: 127 GB (Maximum: 64 TB)                                                                     |

8. Bağlan Sanal Sabit Disk ekranından, Sanal sabit disk oluştur seçeneğini seçin ve dinamik olarak genişleyen sanal sabit diskin Konum ve Boyutunu belirtin. Devam etmek için sağ alt kısımdan İleri> 'yi seçin.

| Installation                                                                           | Options                                                                                                    |
|----------------------------------------------------------------------------------------|----------------------------------------------------------------------------------------------------|
| Before You Begin<br>Specify Name and Location<br>Assign Memory<br>Configure Networking | You can install an operating system now if you have access to the setup media, or you can install it later.  D Install an operating system later  The Install an operating system from a boot CD/D/ID-ROM |
| Connect Virtual Hard Disk<br>Installation Options<br>Summary                           | Media O Physical CD/DVD drives G: image file (.iso): Emonts/92224/VISIGN/statest/44/85/2000/00242/cb Browse                                                                                               |

- 9. Yükleme Seçenekleri ekranından, Önyükleme CD / DVD-ROM'undan bir işletim sistemi yükle seçeneğini seçin ve Görüntü dosyasını (.iso) seçeneğini seçin).
- 10. Gözat düğmesini seçin ve indirilen VX 9000 görüntü dosyasının bulunduğu konuma gidin. Devam etmek için sağ alt kısımdan İleri> 'yi seçin.

| Completing                                                                           | the New Virtual M                                                                                                    | achine Wizard                                                                                                    |                                               |  |  |  |
|--------------------------------------------------------------------------------------|----------------------------------------------------------------------------------------------------|----------------------------------------------------------------------------------------------------|-----------------------------------------------|--|--|--|
| Before You Begin<br>Specify Name and Location<br>Assign Memory                       | You have successfully completed the New Virtual Machine Wizard. You are about to create the<br>following virtual machine.<br>Description: |                                                                                                    |                                               |  |  |  |
| Configure Networking<br>Connect Virtual Hard Disk<br>Installation Options<br>Summary | Name:<br>Memory:<br>Network:<br>Hard Disk:<br>Operating System:                                                                           | ALPS VX<br>4096 MB<br>CorpNet<br>C: {Users'Public'{Documents'}Myper-V(Virtual Hard Disks'\ALP<br>Will be installed from C: {Users'\Administrator'{Documents'\97 | S VX.vindx (VHDX, dyr<br>772-WESC-V-DNSTALL-1 |  |  |  |
|                                                                                      | C To create the virtual                                                                                                    | III machine and close the wizard, dick Finish.                                                                                                    | >                                             |  |  |  |

11. Özet ekranından, sanal makine için tanımladığınız parametreleri gözden geçirin. Listelenen ayarları sanal makine yapılandırmasına dahil etmeye devam etmek için sağ alt kısımdan Son'u seçin.

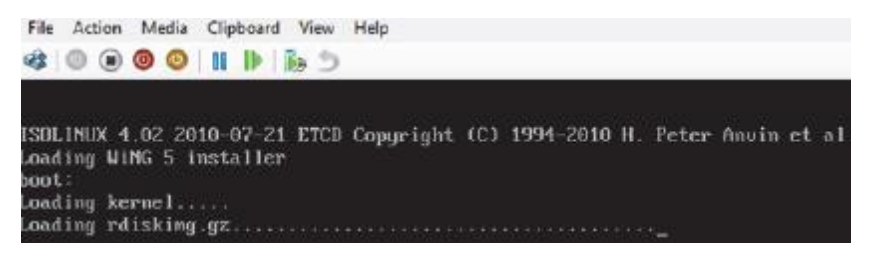

12. Hyper-V yöneticisinden, sanal makineye çift tıklayın ve güç düğmesini seçerek başlatın.

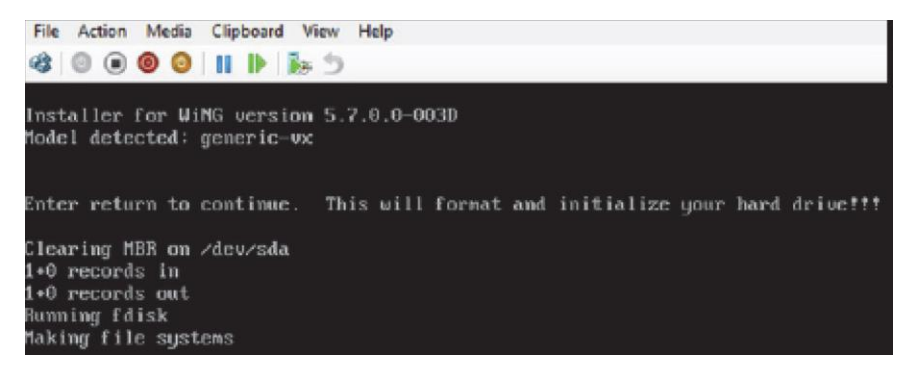

13. Konsolda istendiğinde, VX 9000 kurulumunu başlatmak için Enter tuşuna basın.

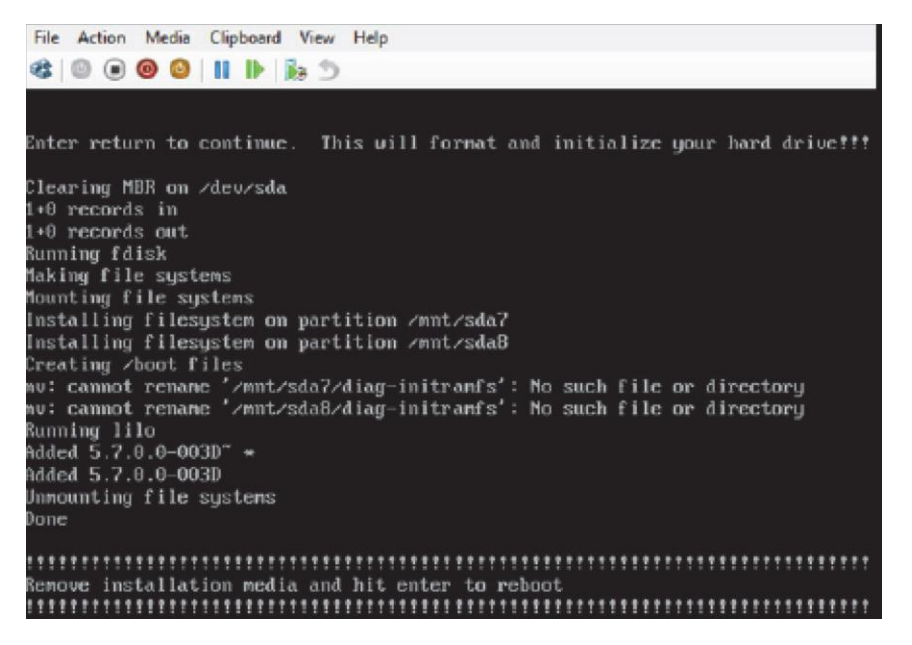

14. Yükleme tamamlandığında, VX 9000'i yeniden başlatmak için Enter tuşuna basın.

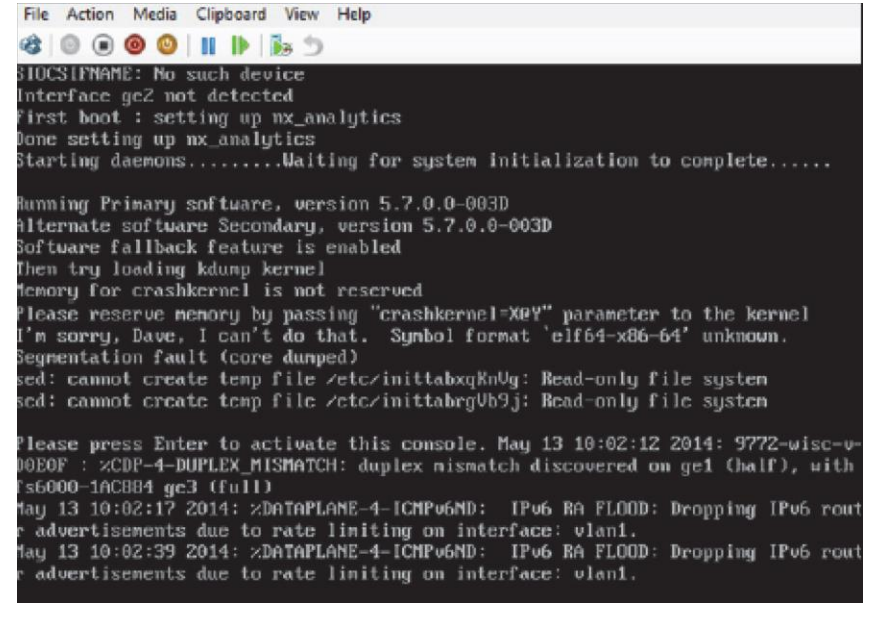

VX 9000 şimdi yapılandırma için hazır.

| Özellikler                                   |                              |                                    |                              |                              |                                             |                                             |
|----------------------------------------------|------------------------------|------------------------------------|------------------------------|------------------------------|---------------------------------------------|---------------------------------------------|
| Desteklenen Hipervizörler ve Bulut Ortamları |                              |                                    |                              |                              |                                             |                                             |
| VMware ESXi                                  | Microsoft I                  | Microsoft Hyper-V Amazon EC2 Cloud |                              |                              |                                             |                                             |
| Extreme Wireless V                           | Extreme Wireless WiNG        |                                    |                              |                              |                                             |                                             |
| Kapasite (AP)                                | 100                          | 500                                | 1,000                        | 2,000                        | 5,000                                       | 10,000                                      |
| CPU                                          | 2 core<br>@2,5<br>GHz        | 2 core<br>@2,5<br>GHz              | 4 core<br>@2,5<br>GHz        | 4 core<br>@2,5<br>GHz        | 4 core<br>@2,5<br>GHz                       | 8 core<br>@2,5<br>GHz                       |
| Bellek                                       | 4 GB                         | 4 GB                               | 8 GB                         | 8 GB                         | 16 GB                                       | 32 GB                                       |
| Depolama                                     | 64 GB                        | 64 GB                              | 64 GB                        | 128 GB                       | 128 GB                                      | 128 GB                                      |
| ExtremeWireless W                            | /iNG and NSigl               | ht                                 |                              |                              |                                             |                                             |
| Kapasite (AP / RF<br>Domain)                 | 100                          | 500/1000                           | 1,000/20                     | 2,000/500                    | 5,000/1,0<br>00                             | 10,000/50<br>0                              |
| CPU                                          | 8 core                       | 12 core                            | 18 core                      | 24 core                      | 24 core                                     | 24 core                                     |
| Bellek (DDR3-L                               | 16 GB                        | 32 GB                              | 40 GB                        | 64 GB                        | 96 GB                                       | 128 GB                                      |
| Storage / Config                             | 500 GB<br>RAID1+0            | 500 GB<br>RAID1+0                  | 500 GB<br>RAID1+0            | 500 GB<br>RAID1+0            | 4 TB<br>RAD1+0<br>4x 800<br>GB SSD<br>(SLC) | 4 TB<br>RAD1+0<br>4x 800<br>GB SSD<br>(SLC) |
| IOPS                                         | 2,000<br>Sustained<br>Writes | 2,000<br>Sustained<br>Writes       | 3,000<br>Sustained<br>Writes | 4,000<br>Sustained<br>Writes | 4,000<br>Sustained<br>Writes                | 4,000<br>Sustained<br>Writes                |

# Özellikler (cont.)

| WiNG ve Esir Portalı                  |                                                           |                           |                                       |                                       |                                       |                                        |
|---------------------------------------|-----------------------------------------------------------|---------------------------|---------------------------------------|---------------------------------------|---------------------------------------|----------------------------------------|
| Capacity (User Entries)               | 1 Million                                                 | 2 Million                 |                                       |                                       |                                       |                                        |
| CPU                                   | 6 core @2.5 GHz                                           | 12 core @2.5 GHz          |                                       |                                       |                                       |                                        |
| Bellek                                | 16 GB                                                     | 32 GB                     |                                       |                                       |                                       |                                        |
| Depolama                              | 500 GB                                                    | 1 TB                      |                                       |                                       |                                       |                                        |
| NSight Bağımsız                       |                                                           |                           |                                       |                                       |                                       |                                        |
| Capacity<br>(APs/RF-Domains/Clients ) | 10,000/1,000/<br>100K                                     | 15,000/1,500/<br>150K     | 20,000/2,000/<br>300K                 | 25,000/2,000/<br>300K                 | 30,000/2,000/<br>500K                 | 40,000/2,000/<br>600K                  |
| CPU                                   | 24 core @2.5 GHz                                          | 24 core @2.5 GHz          | 32 core @2.5 GHz                      | 32 core @2.6 GHz                      | 32 core @2.6 GHz                      | 32 core @2.6 GHz                       |
| Bellek (DDR3-L or DDR4)               | 128 GB                                                    | 128 GB                    | 128 GB                                | 128 GB                                | 256 GB                                | 256 GB                                 |
| Depolama (SSD) / Config               | 500 GB RAID1+0                                            | 1 TB RAID1+0              | 2 TB RAID1+0<br>4x 500GB SSD<br>(SLC) | 2 TB RAID1+0<br>8x 500GB SSD<br>(SLC) | 2 TB RAID1+0<br>8x 500GB SSD<br>(SLC) | 3 TB RAID1+0<br>12x 500GB SSD<br>(SLC) |
| IOPS                                  | 3,000<br>Sustained Writes                                 | 4,000<br>Sustained Writes | 4,000<br>Sustained Writes             | 4,000<br>Sustained Writes             | 4,000<br>Sustained Writes             | 8,000<br>Sustained Writes              |
| Lisanslar                             |                                                           |                           |                                       |                                       |                                       |                                        |
| VX-9000-APPLNC-LIC                    | VX-9000 cihaz lisansı 64 AP evlat edinme lisansını içerir |                           |                                       |                                       |                                       |                                        |
| VX-9000-ADP-16                        | VX-9000 için 16x Adaptif Erişim Noktası lisans paketi     |                           |                                       |                                       |                                       |                                        |
| VX-9000-ADP-64                        | VX-9000 için 64x Adaptive Access Point lisans paketi      |                           |                                       |                                       |                                       |                                        |
| VX-9000-ADP-256                       | VX-9000 için 256x Adaptive Access Point Iisans paketi     |                           |                                       |                                       |                                       |                                        |
| VX-9000-ADP-512                       | VX-9000 için 512x Adaptif Erişim Noktası lisans paketi    |                           |                                       |                                       |                                       |                                        |
| VX-9000-ADP-1024                      | VX-9000 için 1024x Adaptif Erişim Noktası lisans paketi   |                           |                                       |                                       |                                       |                                        |

#### TÜKETİCİNİN KENDİ YAPABİLECEĞİ BAKIM, ONARIM VEYA ÜRÜNÜN TEMİZLİĞİNE İLİŞKİN BİLGİLER:

Ürünün tüketici tarafından yapılabilecek bir bakım prosedürü bulunmamaktadır. Cihaz çalışır durum da iken temizlik yapmayınız. Islak bezle, köpürtülmüş deterjanlarla, sulu süngerlerle temizlik yapmayınız.

### ÜRÜN HERHANGİ BİR PERİYODİK BAKIM ONARIM GEREKTİRMEMEKTEDİR.

#### TAŞINMA ve NAKLİYE SIRASINDA DİKKAT EDİLECEK HUSUSLAR

• Paketlerken, orijinal kutusunu ve paketleme malzemelerini kullanın.

• Cihazı kullanırken ve daha sonra bir yer değişikliği esnasında sarsmamaya, darbe, 1sı, rutubet ve tozdan zarar görmemesine özen gösteriniz.

#### MALIN ENERJİ TÜKETİMİ AÇISINDAN VERİMLİ KULLANIMINA İLİŞKİN BİLGİLER

Satın almış olduğunuz ürünün ömrü boyunca enerji tüketimi açısından verimli kullanımı için bakım hizmetlerinin yetkilendirilmiş sertifikalı elemanlarca yapılması gerekmektedir.

#### BAKIM, ONARIM VE KULLANIMDA UYULMASI GEREKEN KURALLAR:

Ürünün kullanıcı tarafından yapılabilecek her hangi bir bakım ya da onarım işlemi bulunmamaktadır. Potansiyel zararlardan korunmak için cihazı, sıcaktan, sıvı temasından, nemden ve tozdan koruyunuz. Cihaz ısı kaynağından en az 30 cm uzak olmalıdır.

#### KULLANIM SIRASINDA İNSAN VEYA ÇEVRE SAĞLIĞINA TEHLİKELİ VEYA ZARARLI OLABİLECEK DURUMLARA İLİŞKİN UYARILAR:

Lütfen kullanım ömrü tamamlandığında elektronik çöp dönüşümü yapabilen yerlere ürünü teslim ediniz.

# KULLANIM HATALARINA İLİŞKİN BİLGİLER:

Burada belirtilenler ile sınırlı olmamak kaydı ile bu bölümde bazı kullanıcı hatalarına ilişkin örnekler sunulmuştur. Bu ve benzeri konulara özen göstermeniz yeterlidir. Örnekler:

Aleti çalışır durumda taşımak, temizlemek vb. eylemler Alet üzerine katı ya da sıvı gıda maddesi dökülmesi Aletin taşıma sırasında korunmaması ve darbe alması

# **ÜRETİCİ FİRMA**

EXTREME NETWORKS INC.

3585 MONROE STREET SANTA CLARA CALİFORNİA 95051 USA

+31 30 800 51 00

+31 14 74 82 553

www.extremenetworks.com

#### İTHALATÇI FİRMA

TECH DATA BİLGİSAYAR SİSTEMLERİ A.Ş.

Saray Mahallesi, Site Yolu Sokak

Anel İş Merkezi No:5 Kat:8

Ümraniye, İstanbul,34768

Tel : +90 216 999 53 50

# TÜKETİCİNİN SEÇİMLİLİK HAKLARI

Malın ayıplı olduğunun anlaşılması durumunda tüketici, 6502 sayılı Tüketicinin Korunması Hakkında Kanunun 11 inci maddesinde yer alan;

a- Sözleşmeden dönme,

b- Satış bedelinden indirim isteme,

c- Ücretsiz onarılmasını isteme,

ç- Satılanın ayıpsız bir misli ile değiştirilmesini isteme, haklarından birini kullanabilir.

Tüketicinin bu haklardan ücretsiz onarım hakkını seçmesi durumunda satıcı; işçilik masrafı, değiştirilen parça bedeli ya da başka herhangi bir ad altında hiçbir ücret talep etmeksizin malın onarımını yapmak veya yaptırmakla yükümlüdür. Tüketici ücretsiz onarım hakkını üretici veya ithalatçıya karşı da kullanabilir. Satıcı, üretici ve ithalatçı tüketicinin bu hakkını kullanmasından müteselsilen sorumludur.

Tüketicinin, ücretsiz onarım hakkını kullanması halinde malın;

- Garanti süresi içinde tekrar arızalanması,

- Tamiri için gereken azami sürenin aşılması,

- Tamirinin mümkün olmadığının, yetkili servis istasyonu, satıcı, üretici veya ithalatçı tarafından bir raporla belirlenmesi durumlarında; tüketici malın bedel iadesini, ayıp oranında bedel indirimini veya imkân varsa malın ayıpsız misli ile değiştirilmesini satıcıdan talep edebilir. Satıcı, tüketicinin talebini reddedemez. Bu talebin yerine getirilmemesi durumunda satıcı, üretici ve ithalatçı müteselsilen sorumludur.

Tüketici, garantiden doğan haklarının kullanılması ile ilgili olarak çıkabilecek uyuşmazlıklarda yerleşim yerinin bulunduğu veya tüketici işleminin yapıldığı yerdeki Tüketici Hakem Heyetine veya Tüketici Mahkemesine başvurabilir.

AEEE YÖNETMELİĞİNE UYGUNDUR